#### Diaľkový ovládač

Program NavNGo Limousine môžete ovládať pomocou diaľkového ovládača. Hlavné a vedľajšie funkcie tlačidiel sú nasledujúce:

| Č. | Hlavná funkcia                             | Ďalšie funkcie                                                                                                    |
|----|--------------------------------------------|----------------------------------------------------------------------------------------------------|
| 1  | Otvorenie/zatvorenie ponuky                | Spustenie funkcie v ľavom hornom rohu<br>obrazoviek s ponukami a nastaveniami                                                                |
| 2  | Otvorenie obrazovky s informáciami o trase | Spustenie funkcie v pravom hornom rohu obrazoviek s ponukami a nastaveniami                                                                  |
| 3  | Presun kurzora nahor/dopredu na mapách     | Presun zvýraznenia nahor v zoznamoch a<br>ponukách                                                                                           |
| 4  | Presun kurzora doľava na mapách            | Presun zvýraznenia doľava v zoznamoch a<br>ponukách, vymazanie naposledy zadaného<br>písmena alebo čísla pri zadávaní textu alebo<br>čísiel. |
| 5  | Presun kurzora doprava na mapách           | Presun zvýraznenia doprava v zoznamoch a ponukách.                                                                                           |
| 6  | Presun kurzora nadol/dozadu na mapách      | Presun zvýraznenia nadol v zoznamoch a<br>ponukách                                                                                           |
| 7  | Otvorenie ponuky Kurzor                    | Uskutočnenie výberu v zoznamoch, aktivácia<br>zvýraznenej funkcie na obrazovkách s<br>ponukami a nastaveniami                                |
| 8  | Zmenšenie mapy                             | Spustenie funkcie v ľavom dolnom rohu obrazoviek s ponukami a nastaveniami                                                                   |
| 9  | Zväčšenie mapy                             | Spustenie funkcie v pravom dolnom rohu obrazoviek s ponukami a nastaveniami                                                                  |

10 Prechod späť na pozíciu GPS a zapnutie

| Č. | Hlavná funkcia                                                                                     | Ďalšie funkcie                             |
|----|----------------------------------------------------------------------------------------------------|--------------------------------------------|
|    | funkcie inteligentného zväčšovania, ak bola<br>mapa presunutá alebo ak bola upravená jej<br>mierka |                                            |
| 11 | Otvorenie/zatvorenie poľa s informáciami o<br>bode na pozícii kurzora                              |                                            |
| 12 | Cyklické prepínanie režimov mapy Trasa<br>hore, Sever hore a Prehľad                               |                                            |
| 13 | Zrušenie stlmenia zvuku                                                                            | Stlačením a podržaním sa zvyšuje hlasitosť |
| 14 | Umiestnenie značky na mape v pozícii<br>kurzora                                                    |                                            |
| 15 | Cyklické prepínanie medzi značkami<br>umiestnenými na mape                                         |                                            |
| 16 | Stlmenie všetkých zvukov                                                                           | Stlačením a podržaním sa znižuje hlasitosť |
| 17 | Zadávanie písmen alebo čísiel na<br>obrazovkách s klávesnicou                                      |                                            |
| 18 | Prepínanie medzi abecednou a numerickou klávesnicou                                                |                                            |
| 19 | Stlačením a podržaním sa zapína a vypína jednotka                                                  |                                            |
| 20 | Zadanie nuly (0) na numerickej klávesnici a                                                        | Otvorenie obrazovky s informáciami         |

medzery na abecednej klávesnici 20

# Mapa (obrazovka v režime Pilotná kabína)

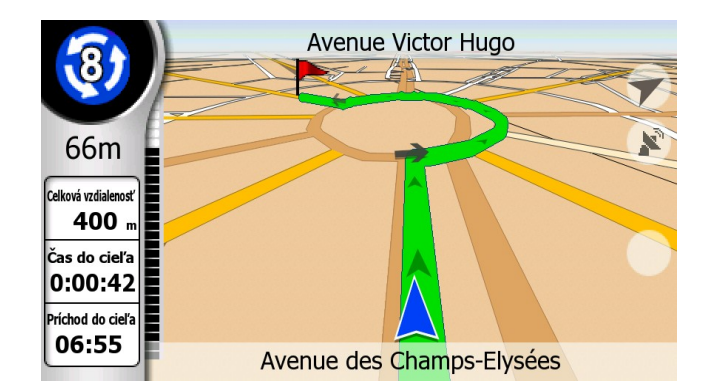

Pri spustení programu NavNGo Limousine sa zobrazí obrazovka v režime Pilotná kabína. V nej sú dostupné všetky časti programu NavNGo Limousine.

Pilotná kabína je obrazovka s mapou, ktorá zobrazuje mapu na jej prehliadanie aj navigáciu.

Mapa vyzerá ako klasická automapa. Šípka modrá predstavuje vašu aktuálnu pozíciu a čiara svetlozelená ukazuje odporúčanú trasu.

Vpravo je niekoľko zelených ikon a údajové polia vľavo pomáhajú pri navigácii. Ich funkcie sú podrobne vysvetlené v návode na používanie programu NavNGo Limousine.

Ak ste presunuli mapu, upravili jej mierku alebo ak ste vybrali bod na

mape použitím ponuky Hľadať, zobrazí sa ikona ruky Stlačením tlačidla Sledovať prejdete na vašu pozíciu a znova aktivujete funkciu Inteligentné zväčšovanie.

#### Hľadanie adresy

| Výber mesta / Francúzsko           |            | Zmeniť<br>krajinu |                                         | Paris, Francúzsko                              |           |          | entrum<br>mesta |
|------------------------------------|------------|-------------------|-----------------------------------------|------------------------------------------------|-----------|----------|-----------------|
| <zadajte meno="" psč=""></zadajte> | Vic Hu-    |                   |                                         |                                                | 6         |          |                 |
| Paris, 8ème Arrondissement Paris   | abo        | def               | Avenue Victor<br>Aubervilliers/Paris, 3 | Hugo<br>19ème Arrondissement Paris 75019/93300 |           | abc<br>2 | def<br>3        |
| Wien, Wien 11., Simmering          | ghi jkl    | mno               | Avenue Victor<br>Paris, 16ème Arrono    | Hugo<br>dissement Paris 75116                  | ghi       | jkl      | mno             |
| Wien                               | pqrs tuv   | wxyz              | Boulevard Vict<br>Clichy/Paris, 17ème   | Or Hugo<br>Arrondissement Paris 75017/92110    | 4<br>pqrs | tuv      | wxyz            |
| Marseille                          | <b>7</b> 8 | 9                 | Place Victor H<br>Paris, 16ème Arrono   | UGO<br>dissement Paris 75116                   | 122       | 8        | 9               |
| Lille                              |            | ok                | Rue du Docteu<br>Paris, 13ème Arrono    | JIT Victor Hutinel<br>dissement Paris 75013    |           | 0        | ok              |

Ak sa zobrazuje obrazovka v režime Pilotná kabína, stlačte tlačidlo Ponuka na diaľkovom ovládači a potom stlačením tlačidla OK vyberte položku Adresa v zozname. Týmto sa otvorí zoznam nedávnych miest a štátov. Prvý riadok zoznamu obsahuje názov mesta, v ktorom sa nachádzate alebo ktoré je v blízkosti.

- Ak sa cieľové mesto alebo cieľový štát nachádza v zozname, presuňte naň zvýraznenie opakovaným stláčaním tlačidla so šípkou nadol a potom ho vyberte stlačením tlačidla OK.
- Ak sa cieľ nachádza v inej krajine (alebo v inom štáte), vyberte položku Zmeniť krajinu (alebo v niektorých krajinách Zmeniť štát). Tým prejdete na obrazovku, na ktorej môžete zmeniť štát alebo krajinu výberom v zozname dostupných položiek.
- Ak sa cieľ nachádza v inej obci, ale v rovnakej krajine alebo v rovnakom štáte, začnite zadávať názov obce použitím numerickej klávesnice, ako keby ste písali SMS správu, a v zozname nižšie sa zobrazia názvy obcí vyhovujúce zadaným písmenám.

Po výbere mesta začnite zadávať názov ulice. Po zobrazení požadovaného názvu ulice v zozname prejdite nadol a vyberte ho, alebo ak je cieľom centrum obce, použite tlačidlo Centrum mesta.

## Hľadanie adresy

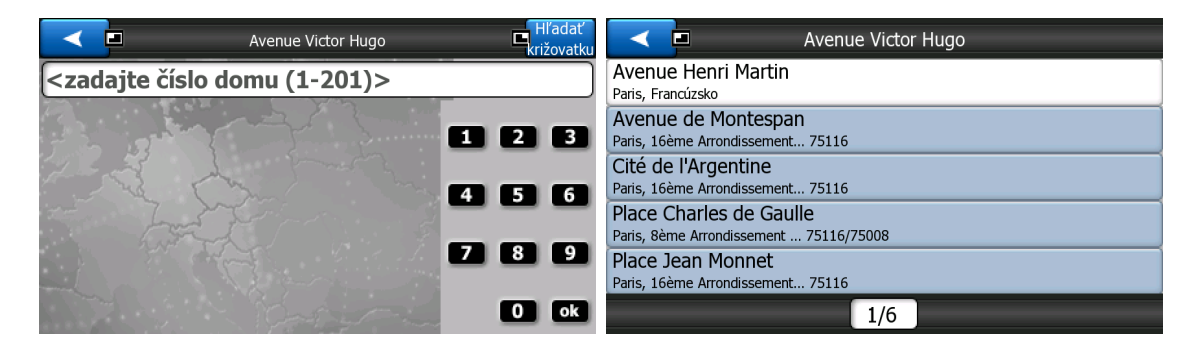

V zozname vyhovujúcich ulíc:

- Výberom ľubovoľnej položky v zozname môžete zvoliť ulicu.
- Pomocou tlačidla Hľadať vo všetkých môžete nájsť všetky ulice obsahujúce číslo domu.
- Posunutím nadol v zozname môžete zobraziť ďalšie výsledky.

Po vybratí mesta a ulice nasleduje číslo domu. Zobrazí sa rozsah dostupných čísiel domov.

- Pomocou tlačidla Hľadať križovatku môžete vybrať niektorú z križujúcich ulíc.
- Pomocou numerickej klávesnice zadajte číslo domu a po dokončení stlačte tlačidlo OK.

Zobrazenie mapy sa obnoví s vybratým bodom v strede.

#### Používanie vybratého bodu na mape

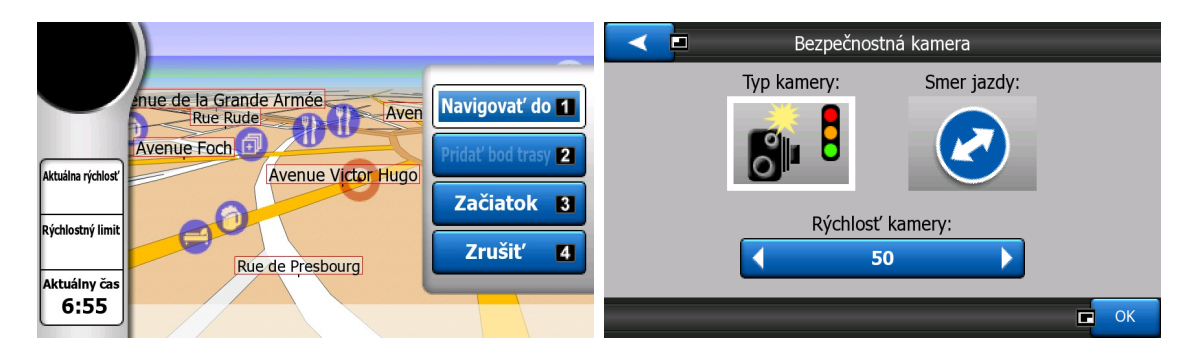

Pri každom vybratí bodu na mape sa zobrazí ponuka Kurzor, v ktorej sú k dispozícii nasledujúce možnosti:

- Trasa do: použitie tohto bodu ako cieľa trasy.
- Pridať bod trasy: vložením vybratého bodu mapy ako bodu trasy prikážete programu NavNGo Limousine prechod cez toto umiestnenie pred cieľom trasy.
- Začiatok: použitie tohto bodu ako východiskového bodu trasy.
- Pokračovať: pridanie nového cieľa za predchádzajúci cieľ.
- Zrušiť: návrat na obrazovku s mapou bez úpravy predchádzajúcej trasy.

Ak chcete uložiť tento bod ako POI alebo umiestnenie cestnej bezpečnostnej kamery, zrušte ponuku Kurzor a potom stlačte tlačidlo Ponuka a vyberte položku Pridať bod POI alebo Pridať kameru v ponuke Skratky.

Ak uložíte kameru, najprv vyberte typ kamery, smer sledovanej dopravy a nastavte rýchlostný limit. Program NavNGo Limousine vás upozorní vždy, keď sa priblížite k niektorému z týchto bodov v danom smere. (Upozornenie: Detekcia kamier na meranie rýchlosti môže byť v niektorých krajinách zakázaná zákonom.)

## Hľadanie bodu POI

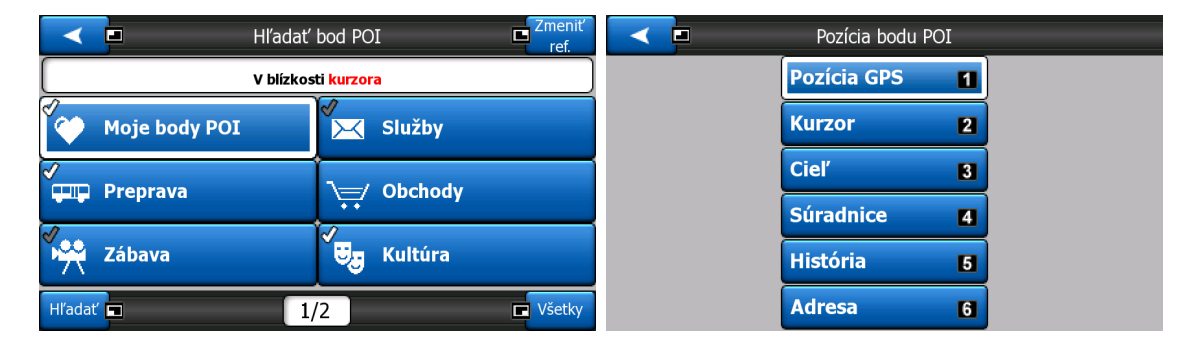

Ak chcete vybrať bod POI, stlačte tlačidlo Ponuka na diaľkovom ovládači a potom vyberte bod POI v zozname. Zobrazí sa zoznam skupín bodov POI. V tomto zozname môžete:

- Výberom jednej zo skupín bodov POI môžete otvoriť zoznam podskupín.
- Pomocou tlačidla Hľadať môžete vyhľadávať podľa názvu.
- Úplný zoznam bodov POI zobrazíte pomocou tlačidla Všetky.
- Pomocou smerových tlačidiel prejdite nadol alebo doprava a zobrazia sa ďalšie skupiny bodov POI.
- Body POI v inej lokalite vyhľadáte pomocou tlačidla Zmeniť ref..

## Hľadanie bodu POI

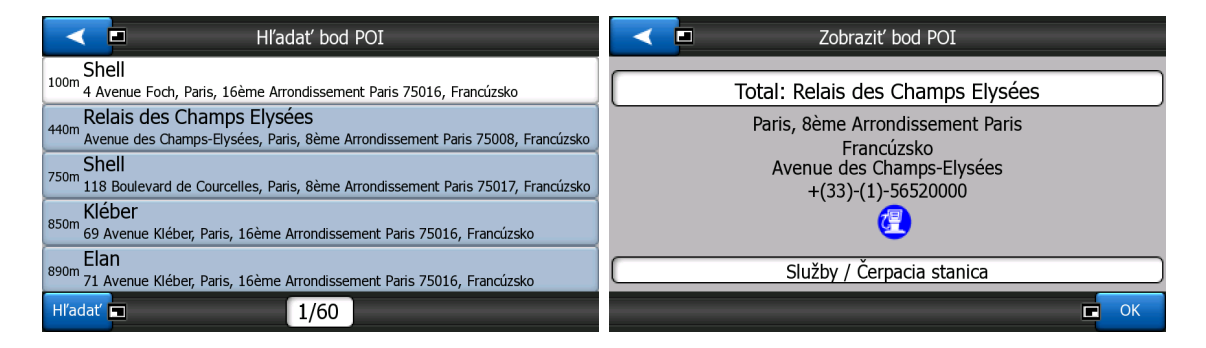

Nakoniec sa zobrazí zoznam bodov POI.

- Pomocou tlačidla Hľadať môžete zúžiť zoznam zadaním časti názvu bodu POI.
- Ak chcete zobraziť názov a adresu ďalších bodov POI, prejdite nadol v zozname.
- Ak zvolíte niektorú položku v zozname, otvorí sa nové okno Zobraziť bod POI s informáciami o zvolenom bode POI.

Tu:

- Pomocou tlačidla so šípkou v ľavom hornom rohu sa môžete vrátiť do zoznamu a vybrať iný bod POI.
- Ak chcete dokončiť vyhľadávanie a vrátiť sa na obrazovku v režime Pilotná kabína so zvoleným bodom POI v strede, stlačte tlačidlo OK.